# フリーのPDF作成ソフト1

doPDF 7 のインストール、操作方法

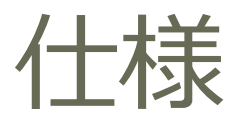

- 対応OS (32,64bit)
  - Windows 8,7,Vista,XP
  - Windows Server2012/2008/2003
- ファイルサイズ: 4.04MB
- ・最新バージョン: 7.3.391 (2013/10/06時点)
- •提供者:Softland SRL
  - str. Traian Grozavescu 2/1, 400305, Cluj-Napoca, ROMANIA
- ・日本語対応(ただしマニュアル・ヘルプは英語)

### ホームページ: ダウンロード先1

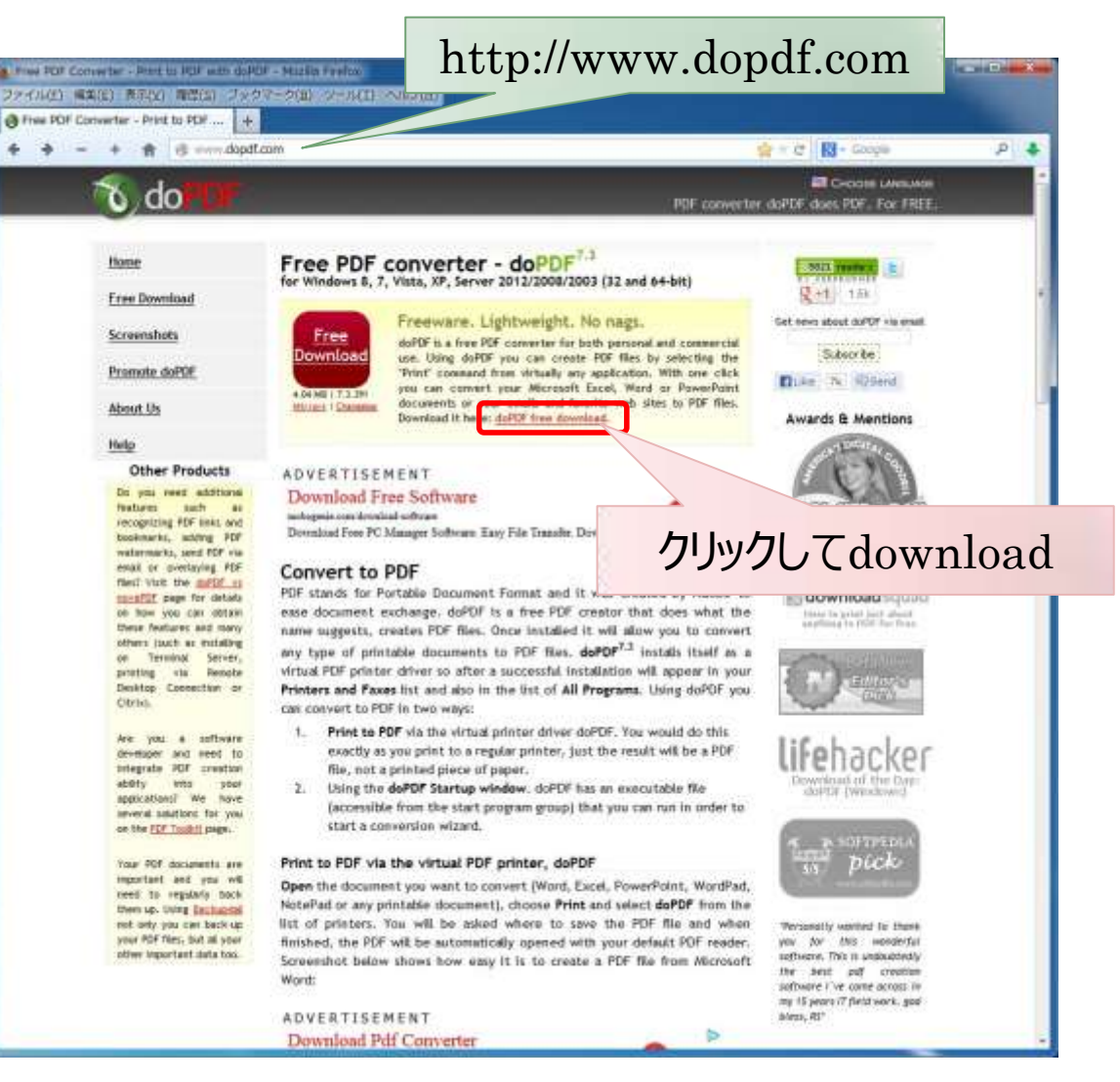

### ホームページ: ダウンロード先2

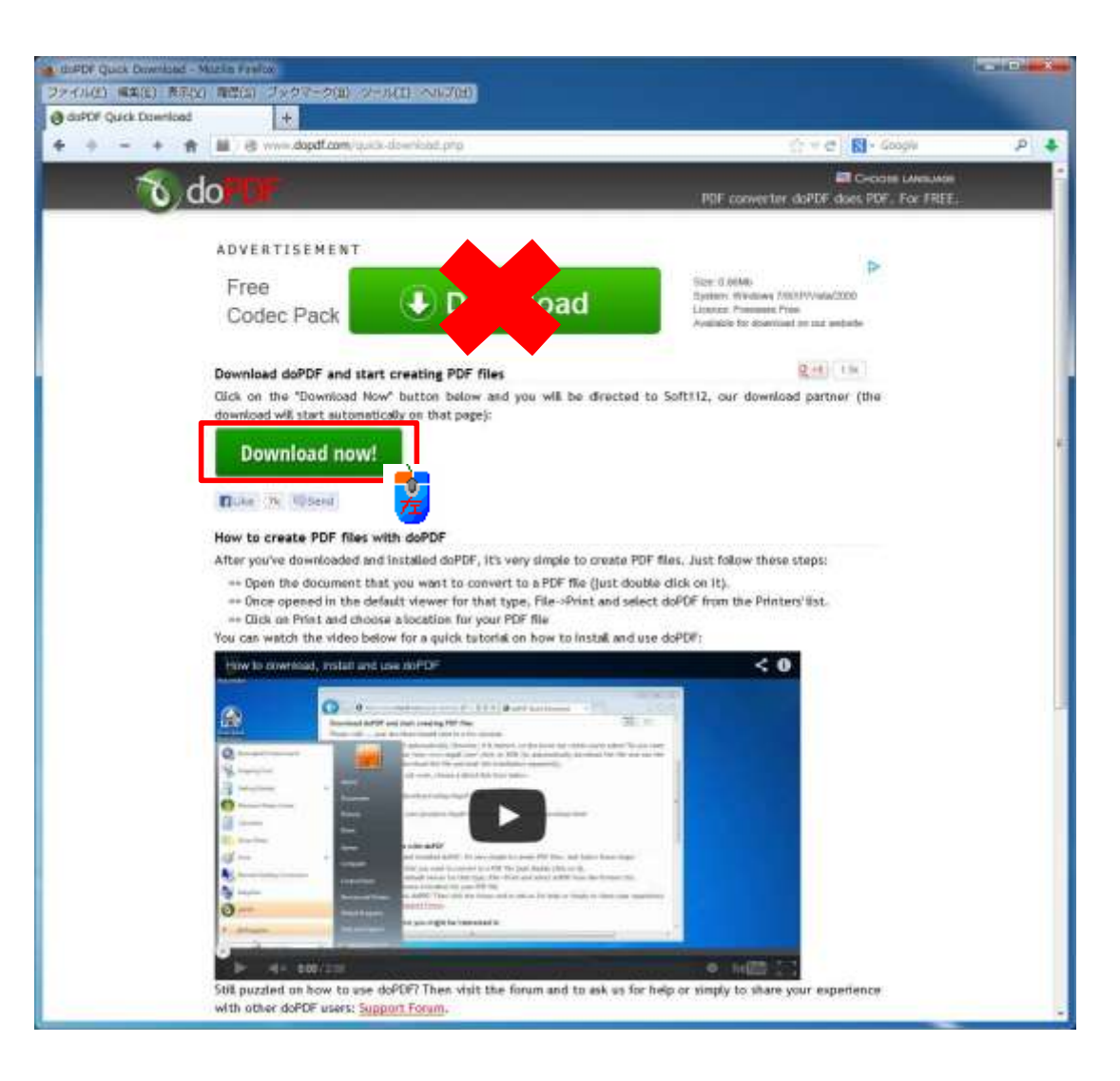

### ダウンロード

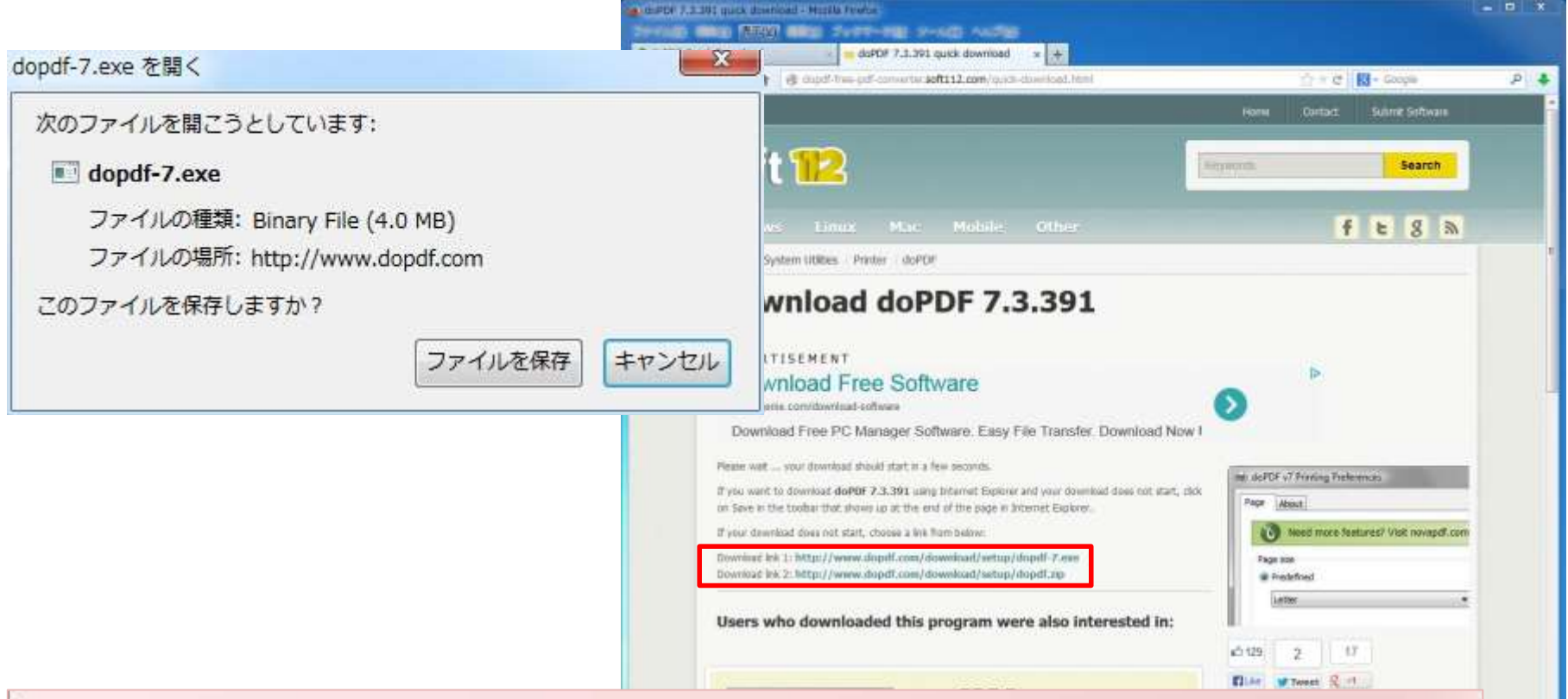

右のWeb画面が新たに表示されると同時に上記ダイアログボックスが表示されます。 もし、ダイアログボックスが表示されない場合は、Web画面内の赤枠のリンク先をクリックしま す。Exeファイルまたはzipファイルを選べます。

### ファイルのプロパティ

**0** dopdf-7.exe 種類: アプリケーション

更新日時: 2013/10/06 15:38 サイズ: 4.04 MB

23

適用(A)

| 全般 互換性 アンタル著名 セキュリティ 詳細 以前のバージョン                                                                                               | 全般   互換性   デジタル署名   セキュリティ   詳細   以前のバージョ                                                                                                    |
|----------------------------------------------------------------------------------------------------|----------------------------------------------------------------------------------------------------|
| 著名の一覧         署名者名:       電子メール アドレス: タイムスタンプ         Softland S.R.L.<       利用不可       2013年5月9日         18:55:06       詳細(D) | プロパティ     値       説明     OPDF 7 printer Setup       種類     アグリケーション       ファイル バージョン     0.7.3.391       製品名     doPDF 7 printer       製品名     doPDF 7 printer       製品名     doPDF 7 printer       製品名     doPDF 7 printer       製品パージョン     0.7.3.391       著作権     サイズ     4.04 MB       更新日時     2013/10/06 15:38       言語     ニュートラル言語 |
|                                                                                                    | レービー<br>ジロパティや個人情報を削除                                                                                                    |
|                                                                                                    | 1                                                                                                    |

### インストール手順1

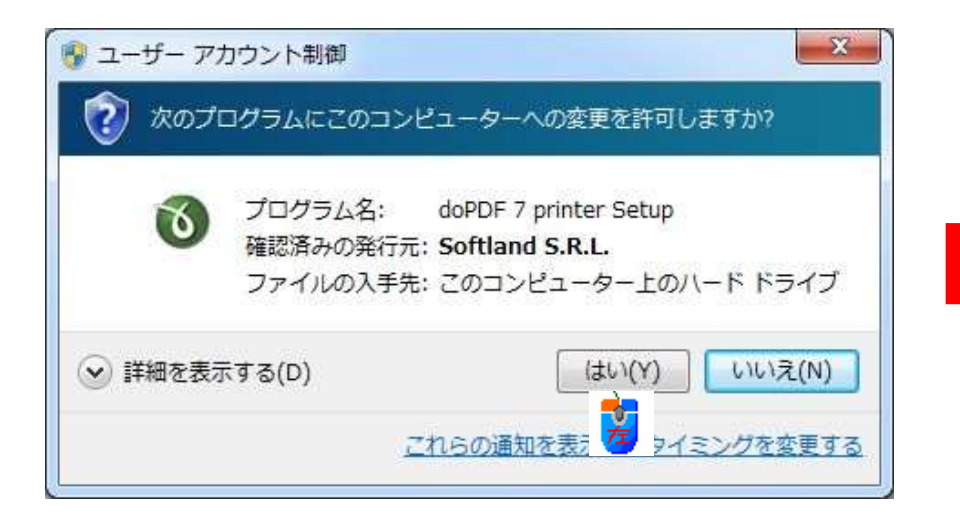

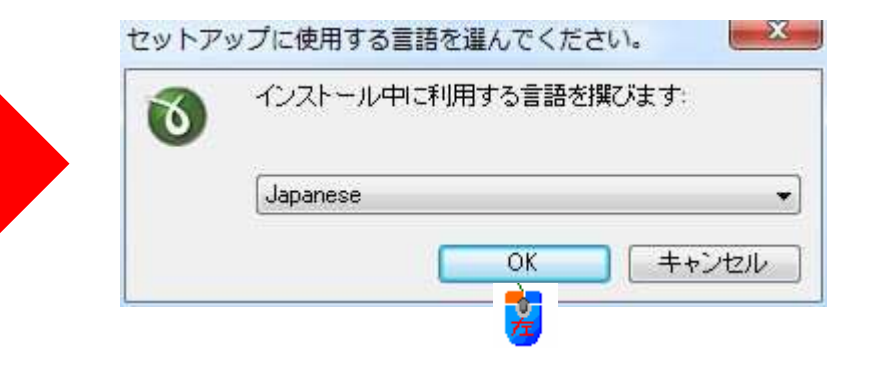

#### インストール手順2

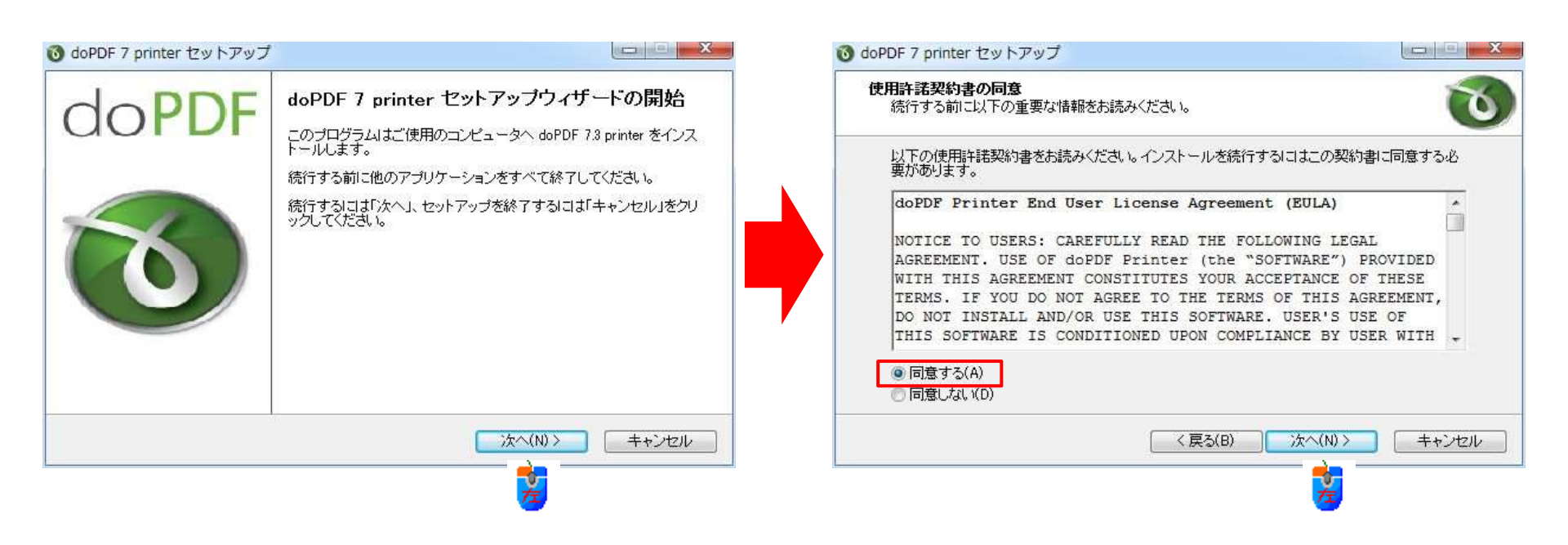

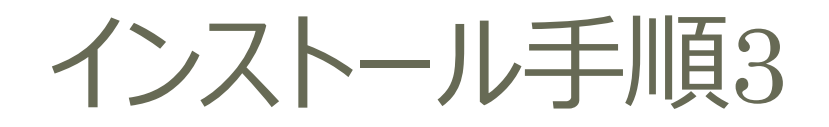

#### 通常はこのままで[次へ]をクリックします。

| 🔞 doPDF 7 printer セットアップ                                                                                                    |                                | 🔞 doPDF 7 printer セットアップ                                                            |                                                |
|----------------------------------------------------------------------------------------------------|--------------------------------|-------------------------------------------------------------------------------------|------------------------------------------------|
| インストール先の指定<br>doPDF 7 printer のインストール先を指定してください。                                                                                      | 0                              | <b>プログラムグループの指定</b><br>プログラムアイコンを作成する場所を指定してください。                                   | Ø                                              |
| doPDF 7 printer をインストールするフォルダを指定して、「次へ」をクリック<br>続けるIコよ「次へ」をクリックしてください。別のフォルダを選択するIコよ「参照」をク<br>い。<br>CMPProgram Files#Softland#doPDF 7 | クしてください。<br>ロリックしてくださ<br>参照(r) | レットアップはスタートメニューにプログラムのシュ<br>続けるには「次へ」をクリックしてください。違うディレクトリオ<br>さい。<br><b>10PDF 7</b> | ョートカットを作成します。<br>5選択するには「参照」をクリックしてくだ<br>参照(r) |
| このプログラムは最低 13.8 MBのディスク空き領域を必要とします。                                                                                                   |                                |                                                                                     |                                                |
| < 戻3(B) 次へ(N) >                                                                                                    |                                | <戻\$(B)                                                                             |                                                |

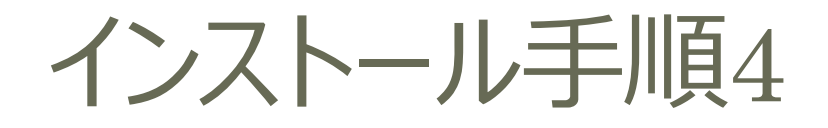

#### ✓チェックをせずに[次へ]をクリックします。後から設定することができます。

| O doPDF 7 printer セットアップ                               | 🔞 doPDF 7 printer セットアップ                                                                                                    |
|--------------------------------------------------------|----------------------------------------------------------------------------------------------------|
| プリンタ設定<br>どのブリンタを通常使うプリンタにしますか?                        | 表示言語を選択してください。<br>どの言語をdoPDFへインストールしますか?                                                                                                    |
| doPDF 7を通常使うブリンタに設定しますか?<br>同 doPDF 7を通常使うブリンタに設定しますか? | 使用した言語を選択し、次へをクリックしてください。<br>② English<br>③ Arabic<br>③ Bulgarian<br>Portuguese (Brazilian)<br>③ Chinese Simplified<br>③ Chinese Traditional<br>③ Czech<br>③ Danish<br>④ Dutch<br>⑤ French<br>⑤ German |
| (戻る(B) 次へ(N)> キャンセル                                    | ( 戻る(B) 次へ(N) > キャンセル<br>まないたい > (N) > ( キャンセル)                                                                                                    |

#### 日本語を使用する場合、 **イ**チェックは必要ありません。

### インストール手順5

| doPDF 7 printer セットアップ                  |              | 🔞 doPDF 7 printer セットアップ                              |                   |
|-----------------------------------------|--------------|-------------------------------------------------------|-------------------|
| デフォルト言語を選択してください。<br>どれがデフォルト言語にすべきですか? | <b>O</b>     | インストール準備完了<br>ご使用のコンピュータへ doPDF 7 printer をインストールする準備 | 都できました。           |
| doPDFのデフォルト言語を選択し、次へをクリックしてください。        |              | インストールを続行するには「インストール」を、設定の確認や変」<br>ください。              | 更を行うには「戻る」をクリックして |
| O Use user regional Settings<br>English |              | インストール先:<br>C¥Program Files¥Softland¥doPDF 7          | *                 |
| Japanese Japanese                       |              | プログラムグループ:<br>doPDF 7                                 |                   |
|                                         |              | 表示言語:<br>English<br>Japanese                          |                   |
|                                         |              | デフ <del>ォ</del> ルト言語:<br>Japanese                     | -                 |
|                                         |              | 4                                                     | Þ                 |
| 〈戻る(B) 次へ(N) >                          | <b>キャンセル</b> | < 戻る(B)                                               | インストールの キャンセル     |
|                                         |              | ,                                                     | 2                 |

#### インストール手順6

#### 仮想プリンターとして使うので、イチェックは外します。

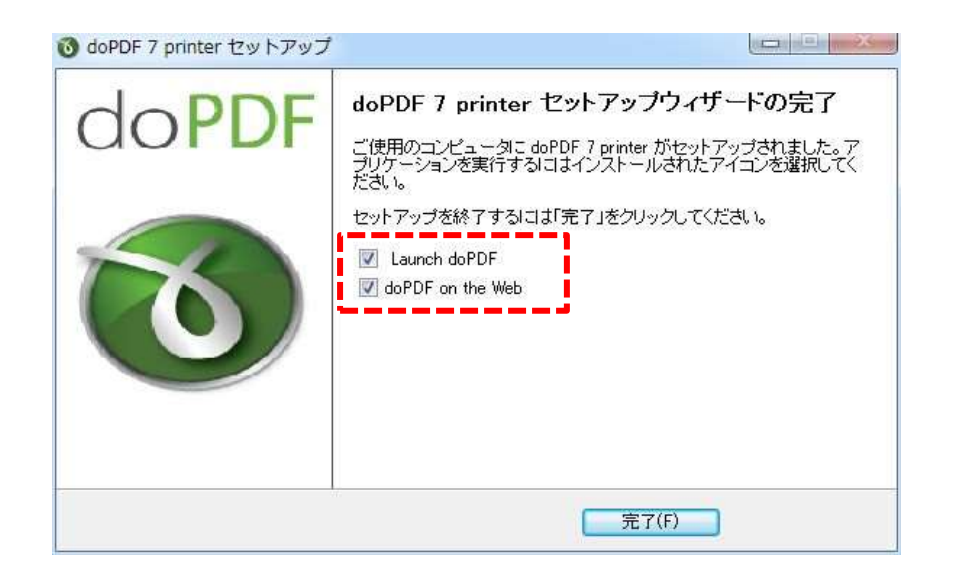

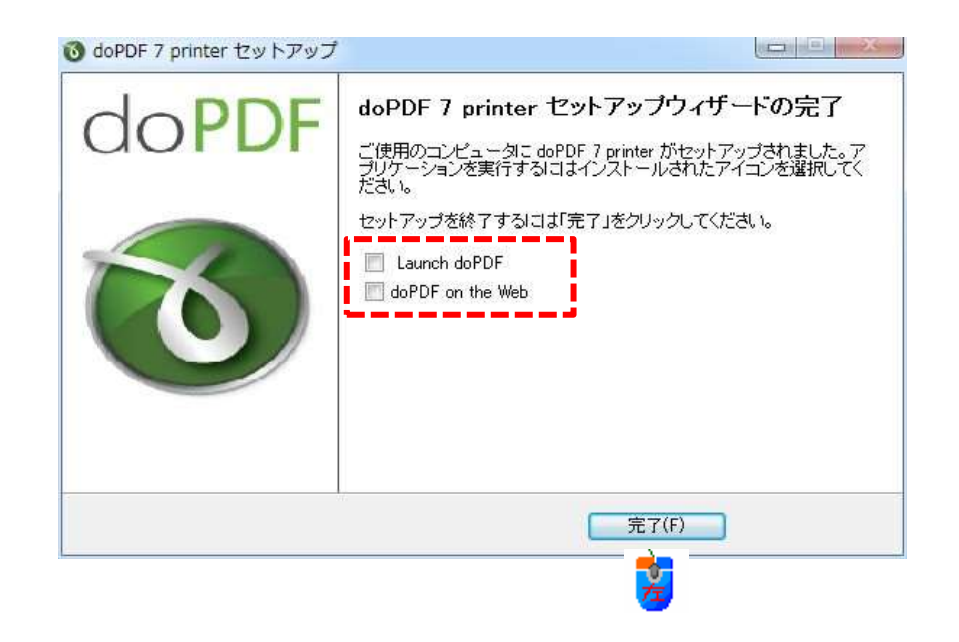

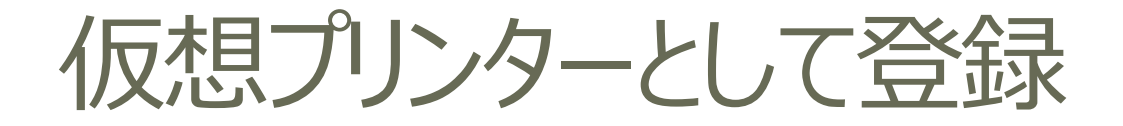

#### [デバイスとプリンター]に仮想プリンターとして登録されます。 右クリックして、[通常使うプリンターに設定]を選べば通常使うプリンターになります。

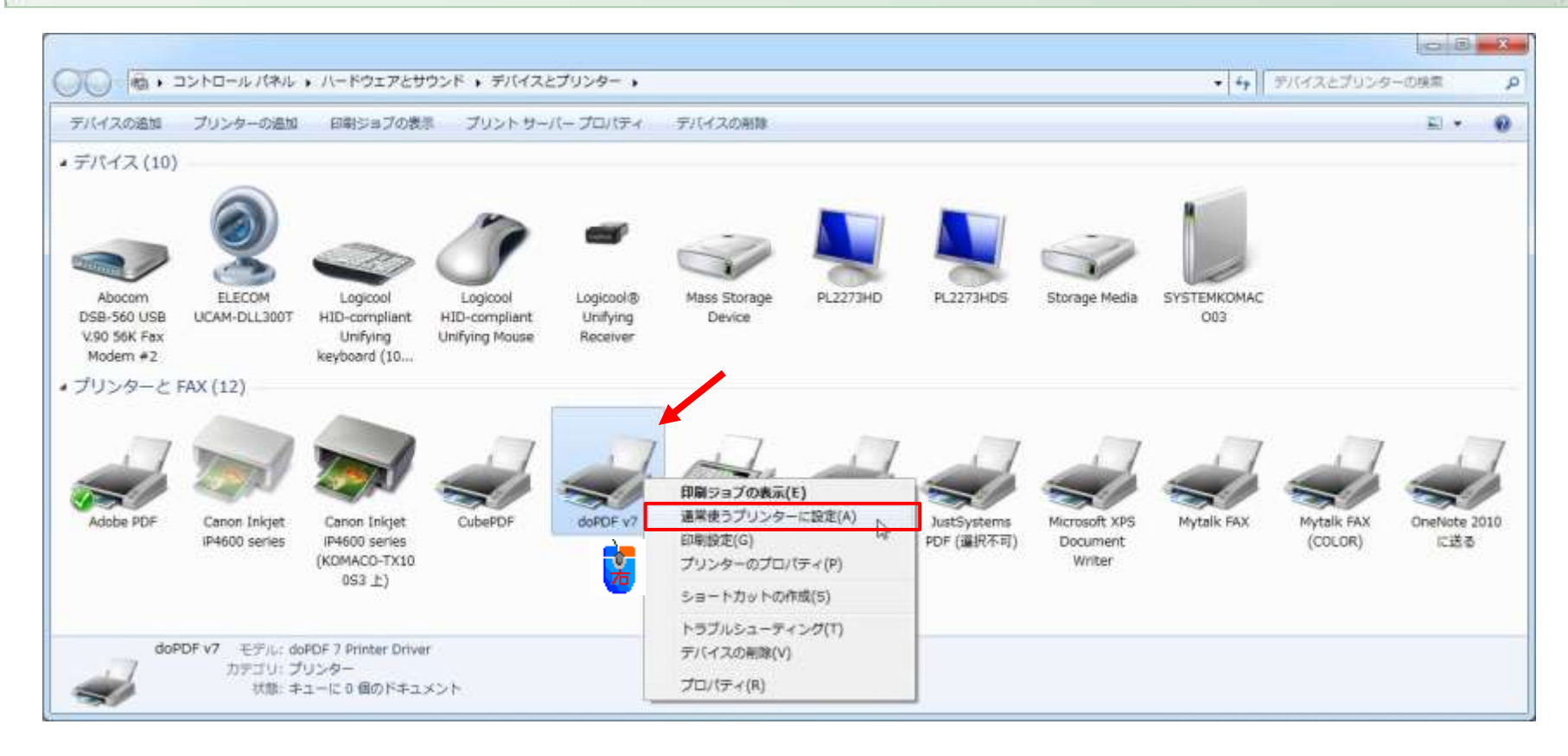

[テストページの印刷]を行う1

#### 仮想プリンターとして正しく動作するのを確認するには、[テストページの印刷]を行います。 [スタート]ボタン→[デバイスとプリンター]を開きます。 [doPDF v7]を右クリックして、[プリンターのプロパティ]を選びます。

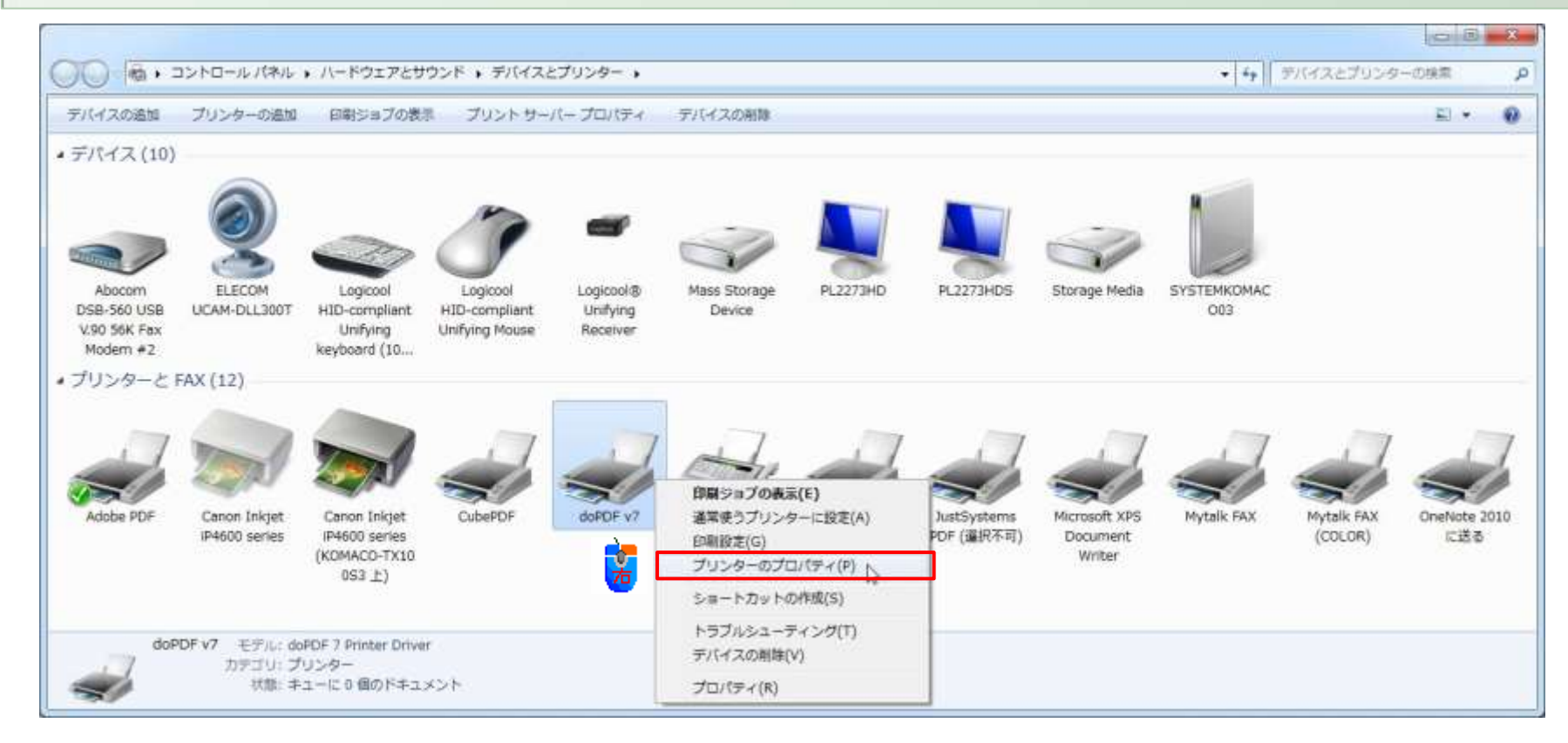

### [テストページの印刷]を行う2

| doPDF v7                                                     | EDBAE CATALA MOON  | O doPDF - PDFファイルを係                                                                                                    | 辞                                                                                                |                             |
|--------------------------------------------------------------|--------------------|----------------------------------------------------------------------------------------------------|--------------------------------------------------------------------------------------------------|-----------------------------|
| 場所(L):<br>コメント(C):<br>モデル(O): doPDF 7 Printer<br>機能<br>色: はい | Driver<br>利用可能な用紙: | <ul> <li>Need more feature</li> <li>ファイル名(F)</li> <li>C:¥Users¥Komazawa Isutom</li> <li>常にこのフォルダを使用する</li> <li>フォントを埋め込む(E)</li> <li>手前に表示</li> </ul> | s? Click here!<br>u¥Documents¥テストページ.pdf<br>(A) ☑リーダーでPDFを開く(O)<br>④ Small file ⑦ High<br>OK 年やン | すuality images<br>セル<br>ヘルプ |
| 両面: いいえ<br>ホチキス止め: いいえ<br>速度: 不明<br>最高解像度: 2400 dpi          | A4 *               | PDFファイルにしおりをつけた<br>novaPDF Proなら、元のドキュン<br>ます。ドキュメントの見出しと生<br>ださい。                                                                                    | いですか? novaPDFなら可<br>メントから見出しを検出して、生成するPDFファイルにし<br>こ成するしおりのためにテキスト属性を定義することもて                    | おりを加えることができ<br>きます。今すぐ試してく  |

### [テストページの印刷]を行う3

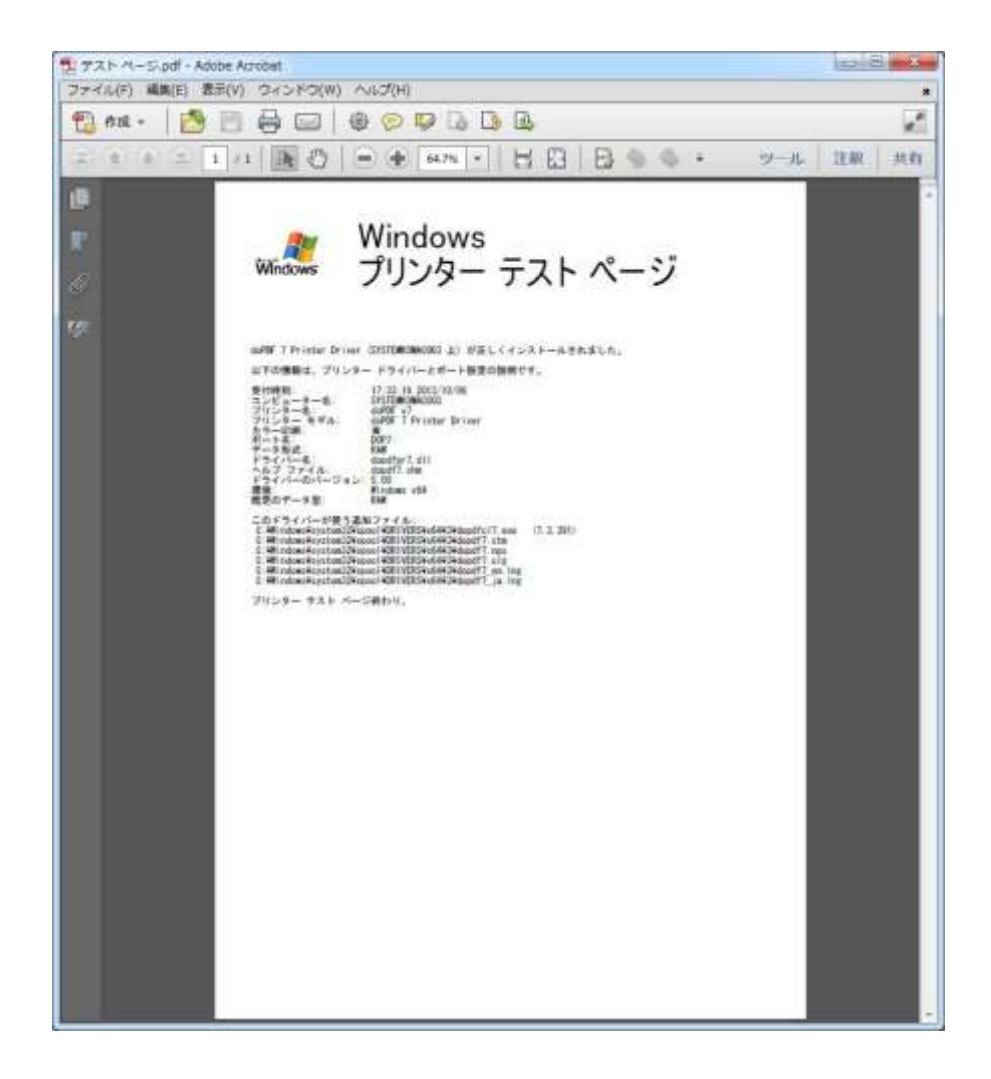

作成したPDFファイルを表示させるには、 PDF表示用のソフトウェアが必要です。 次のソフトウェアがあります

Adobe Reader

- <u>http://get.adobe.com/jp/reader/</u>
- Foxit J-Reader
  - <u>https://www.foxit.co.jp/products/Sec</u> <u>ure\_PDF\_Reader/index.html</u>
- PDF-XChange Viewer
  - 窓の杜

http://www.forest.impress.co.jp/libr ary/software/pdfxchange/

### doPDF v7のプロパティ: 全般

#### よく使うサイズや、解像度などを事前に設定できます。印刷ごとに設定することもできます。

| <ul> <li>g doPDF v7のプロパティ</li> <li>全般</li> <li>共有 ポート 詳細設定 色の管理 セキュリティ About</li> </ul>                                                                                                    | ページ 製品について                                                                                                    |
|----------------------------------------------------------------------------------------------------|----------------------------------------------------------------------------------------------------|
| doPDF v7         場所(L):         コメント(C):         モデル(0):       doPDF 7 Printer Driver         機能         色:       はい         剤用可能な用紙:         両面:       い以え         ホチキス止め:       いいえ         最高解像度:       2400 dpi         基本設定(E)       テスト ベージの印刷(T)         適用(A)       ヘルブ | Need more features? Click here!         用紙設定         ② 定型(P)         A4         ③ 二 ヴ - 定義サイズ(C)         幅(W)       高さ(H)         単位         210       297         297       ミリメートル         印刷方向         ① 兪 縦(O)       ● 横(L)         Copies       印刷品質         1       ① ② ③         ② Collate       ① ① ③         OK       ギャンセル       適用(A) |

[詳細設定]タブの[標準の設定]ボタンからも設定できます。

### doPDF v7のプロパティ:詳細設定

#### よく使うサイズや、解像度などを事前に設定できます。印刷ごとに設定することもできます。

| ndoPDF v7のプロパティ                                                                                                    | ■ doPDF v7 標準の設定                                                                                                    |
|----------------------------------------------------------------------------------------------------|----------------------------------------------------------------------------------------------------|
| 全般 共有 ポート 詳細設定 色の管理 セキュリティ About                                                                                                    | ページ製品について                                                                                                    |
| <ul> <li>● 常に利用可能(L)</li> <li>● 開始(B)</li> <li>0:00</li> <li>● 酸(B)</li> <li>0:00</li> <li>● 酸了</li> <li>0:00</li> <li>● 酸了</li> <li>0:00</li> <li>● </li> <li>● </li></ul> | Need more features? Click here!           用紙設定         ブレビュー           ② 定型(P)         K 210 → 3           A4         ▼                                                                                                    |
| <ul> <li>● 印刷ドキュメントをスプールし、プログラムの印刷処理を高速に行う(S)</li> <li>● 全ページ分のデータをスプールしてから、印刷データをプリンターに送る(T)</li> <li>● すぐに印刷データをプリンターに送る(I)</li> <li>● ブリンターに直接印刷データを送る(D)</li> </ul>                                                                                                    | <ul> <li>○ ユーザー定義サイズ(C)</li> <li>幅(W) 高さ(H) 単位</li> <li>210 学 297 学 ミリメートル</li> <li>印刷方向</li> </ul>                                                                                                    |
| <ul> <li>一致しないドキュメントを保留する(H)</li> <li>スプールされたドキュメントを最初に印刷する(R)</li> <li>印刷後ドキュメントを残す(K)</li> <li>詳細な印刷機能を有効にする(E)</li> <li>標準の設定(F)</li> <li>ブリントプロセッサ(N)</li> <li>区切りページ(O)</li> </ul>                                                                                                    | ▲<br>Copies<br>1<br>Collate<br>Copies<br>1<br>Collate<br>Copies<br>1<br>Collate<br>Copies<br>1<br>Collate<br>Copies<br>1<br>Copies<br>1<br>Copies<br>1<br>Copies<br>1<br>Copies<br>1<br>Copies<br>1<br>Copies<br>Copies |
|                                                                                                    | OK キャンセル 適用(A) ヘルフ                                                                                                    |

#### doPDF v7 標準の設定

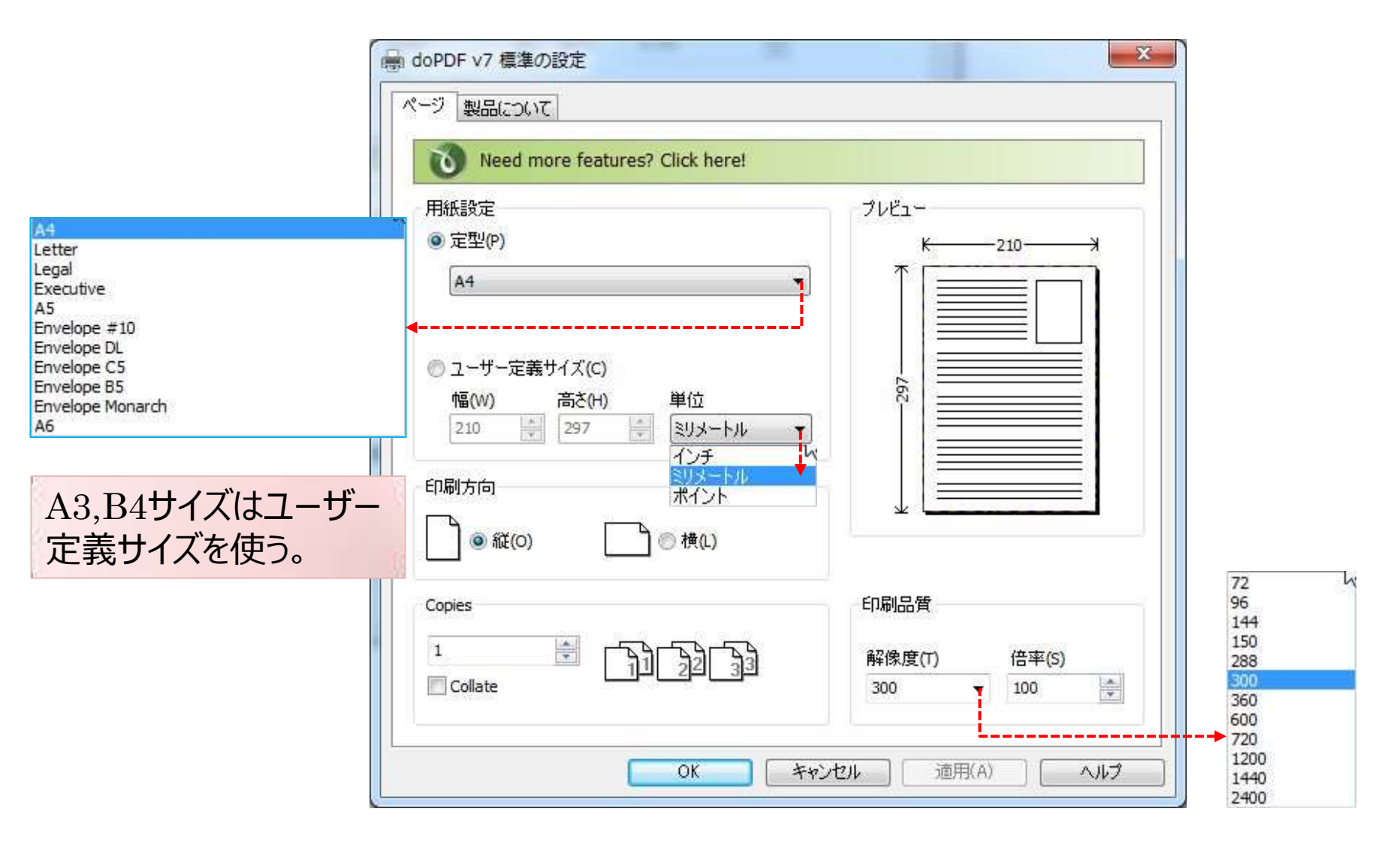

### doPDF v7のプロパティ:共有、ポート

| 土取 | 共有                           | ポート                              | 詳細設定                                       | 色の管理                                  | セキュリ:                                  | F-7 Ab                     | out                    |                          |             |  |
|----|------------------------------|----------------------------------|--------------------------------------------|---------------------------------------|----------------------------------------|----------------------------|------------------------|--------------------------|-------------|--|
|    | 7 この<br>ネッ<br>がり<br>るに       | )プリンター<br>トワーク<br>(リープ状<br>には、マッ | -を共有する。<br>上のユーザー(<br>態のときは、<br>トワークと共有    | と、このコンと<br>のみが、その<br>プリンターを<br>12ンターを | ミューターに、<br>)プリンターで<br>利用すること<br>使用してくた | ユーザー<br>印刷で<br>はできま<br>さい。 | 名とパスワ<br>きます。コ<br>だん。設 | ードを持つ<br>ンピューター<br>定を変更す | )<br>-<br>5 |  |
| Ē  | ] このプリ                       | ンターをき                            | 共有する(S)                                    |                                       |                                        |                            |                        |                          |             |  |
| ŧ  | ŧ有名(H                        | ):                               |                                            |                                       |                                        |                            |                        |                          |             |  |
| Ī  | 」クライア                        |                                  | ビューターに印                                    | 同ジョブを                                 | 表示する(R                                 | )                          |                        |                          |             |  |
|    | ドライバ-<br>このプリ<br>する場行<br>追加ド | ンターを<br>合、ユー<br>ライバーを            | 也のバージョン<br>チーがプリンタ<br>Eインストール <sup>-</sup> | の Windo<br>ー ドライバー<br>することをお          | ws を実行<br>-を検索す<br>勧めします。              | している.<br>5必要が              | ユーザーと<br>なくなるよ         | 共有うに、                    |             |  |
|    |                              |                                  |                                            |                                       | Ĩ                                      | 加下ライ                       | 7/(-(D).               | ]                        |             |  |

| Ť            | doPD            | F v7               |            |         |        |      |            | 2       |  |
|--------------|-----------------|--------------------|------------|---------|--------|------|------------|---------|--|
| 印刷する         | がポート(P)         |                    |            |         | 1.03+  |      | m=148.4%   |         |  |
| キュメン<br>「印刷さ | パレは、チェッ<br>れます。 | 19 ホックスナ           | いてンにな      | ০০১৯৯   | ートのつち、 | 最初に利 | 用可能な       | 50)     |  |
| ポート          | 説               | 明                  |            | プリ      | レター    |      |            | *       |  |
| LP           | T3: プ           | リンター ポー            | 4          |         |        |      |            |         |  |
| CO 🔲         | M1: シ           | リアル ポート            | 90<br>1    |         |        |      |            | H.      |  |
| CO           | M2: シ           | リアル ポート            | 5          |         |        |      |            |         |  |
|              | M3: シ<br>M4・シ   | リアル ホート<br>リアル ポート |            |         |        |      |            |         |  |
| FIL          | .E: 77          | マイルへ出た             |            |         |        |      |            |         |  |
| V DC         | P7: do          | PDF Port           |            | do      | PDF v7 |      |            | +       |  |
| #            | kovietn/1       | r)                 | <i>#</i> _ | の削除     | (D)    | #_+  | の堪成(の      |         |  |
| Mr.          |                 |                    | 10-        | C) H1KF | (0)    | W-1  | withing (C | <i></i> |  |
| 7.00 -       | 白井ポート           | を有効にす。             | 5(E)       |         |        |      |            |         |  |

### doPDF v7のプロパティ: 色の管理

| doPDF v7のプロパティ                                                                   |                                                                 |
|----------------------------------------------------------------------------------|-----------------------------------------------------------------|
| 全般         共有         ボート         詳細設定         色の管理         ゼキュリティ         About | ● 色の管理                                                          |
| ●の管理の設定を調整するには、「色の管理」をクリックしてください。                                                | デバイス、サベてのプロファイル、非体験を定                                           |
| ●●●●●●●●●●●●●●●●●●●●●●●●●●●●●●●●●●●●                                             | ➡▶ 〒バイス(D): 💐 ディスプレイ: 1. 汎用 PriP モニター - NVIDIA GeForce GT 520 ・ |
|                                                                                  | このデバイスに自分の設定を使用する(U) モニターの識別(I)                                 |
|                                                                                  | このデバイスに瞬週付けられたプロファイル(F):                                        |
|                                                                                  | 名前 2时代14名                                                       |
|                                                                                  |                                                                 |
|                                                                                  |                                                                 |
|                                                                                  |                                                                 |
|                                                                                  |                                                                 |
|                                                                                  |                                                                 |
|                                                                                  | (語加(A)                                                          |
|                                                                                  | <u>色の管理の設定の詳細を表示します</u> プロフテイル(0)                               |
| OK         キャンセル         適用(A)         ヘルプ                                       |                                                                 |

### doPDF v7のプロパティ: About

| 全般 共有 ホート 詳細設定 色の管理 セキュリティ About<br>していたい 自己の「日本のの「日本のの「日本のの」」<br>なられたい。<br>なられたい。<br>なられたい。<br>なられたい。<br>なられたい。<br>なられたい。<br>なられたい。<br>なられたい。<br>なられたい。<br>なられたい。<br>なられたい。<br>なられたい。<br>なられたい。<br>なられたい。<br>なんれたい。<br>なんれたい。 | 言語<br>「地域と言語のオプション」を使用する(U)<br>言語違択(L)<br>」apanese (日本語)<br>新訳程<br>Yukinori Yamazoe |
|----------------------------------------------------------------------------------------------------|-------------------------------------------------------------------------------------|
| OK         キャンセル         適用(A)         ヘルプ                                                                                                    |                                                                                     |

#### Excel 2010でdoPDF v7を使用する1

| :曹吉保守<br>第6支付けて保存<br>dobe PDF として発存 | EPH REP. 1 :                                                                                                    |                                                                                                    |                  |             |                 |        |           |               |          |              |          |           |         |          |            |
|-------------------------------------|----------------------------------------------------------------------------------------------------|----------------------------------------------------------------------------------------------------|------------------|-------------|-----------------|--------|-----------|---------------|----------|--------------|----------|-----------|---------|----------|------------|
| N<br>Bje                            | <b>フリンター</b>                                                                                                    | C02 <del>7</del> ±9                                                                                                    | クシート             |             |                 |        |           |               |          |              |          |           |         |          |            |
|                                     | doPDF v7                                                                                                    |                                                                                                    | 33               | -           | WIT I           | ile:   |           |               |          |              |          |           |         |          |            |
| 明したファイ                              |                                                                                                    |                                                                                                    | 82               | -           | 81871           | 0.334  |           |               |          |              |          |           |         |          |            |
|                                     | Caron Index (Pebbs series (KOMACD-1X10013 1)                                                                                                    |                                                                                                    | 都市方ス(134)        |             | m <sup>2</sup>  | 3.240  |           |               |          |              |          |           |         |          |            |
|                                     | and an and a                                                                                                    |                                                                                                    | レアガス             |             | m               | 6.900  |           |               |          |              |          |           |         |          |            |
| 100                                 | Adobe PDF                                                                                                    |                                                                                                    | 473 <del>8</del> |             | - 10            | 2,490  |           |               |          |              |          |           |         |          |            |
|                                     | 「「「「「「「「」」 「「」」 「「」」 「「」」 「「」」 「」」 「」」                                                                                                    |                                                                                                    | · 특징있는           |             | .it             | 2.120  |           |               |          |              |          |           |         |          |            |
|                                     | Canon Inkjet iP4000 series                                                                                                    |                                                                                                    | 水雕               |             | ·m <sup>4</sup> | 0.300  | > 特王商 (原由 | Incomities (2 | 75991 () | 2010 · H22#3 | 月日町町     |           |         |          |            |
| 送信                                  | 1754D                                                                                                    |                                                                                                    | -                | R           |                 | (113A) | 1975      | <b>X</b> (    | 30       |              | 29       | 95        |         |          | Red.       |
|                                     | CubePDF                                                                                                    | 31624                                                                                                    | -2.12            | 00,811      |                 | C0_ft# | 1118      | CO_HER        |          | 12.01 mm     | 10.08    | (Djta     |         | 0038##   | B\$1       |
|                                     | () 進備完了                                                                                                    | 1月                                                                                                    | 87240471         | 242.5340    |                 |        | 2.0.8794  | 87.1840       |          |              | 29.7510  | 69.02kg   | 12 5918 | 4.50kg   | 384.2390   |
|                                     | doPDF v7                                                                                                    | 2.8                                                                                                    | 25.2 kin H       | 234.6000    |                 |        | L1.4/1F   | 70.91 kg      |          |              | 14.9310  | 24.0482   | 14,585  | 5.22kg   | 345.37kg   |
| 545                                 | #4元7                                                                                                    | 18                                                                                                    | 2326691          | 134.6040    |                 |        | 13.20%    | ST 1040       |          |              | 37.1410  | 82.9842   | 14386   | 5.2240   | 364 1940   |
|                                     | The second second secon | -15                                                                                                    | #0.7069Tt        | 111.499     |                 |        | 8.3mF     | 67.85 kg      |          |              | 118.790  | 275.09kg  | 12.0 m  | 4.328g   | 863130g    |
|                                     | THE BATT                                                                                                    | 2/6                                                                                                    | 4553001          | 171 776-0   |                 |        | 4.6.00    | 10.00140      |          |              | 34 59 10 | 63.0544   | 10.000  | R. Salke | 776 8840   |
|                                     | - ann./                                                                                                    | 28                                                                                                    | 41 500 11        | 178.2662    |                 |        | 4 3 (77)  | 25.50 kg      |          |              | 22 63 2  | E4.00kg   | 15.000  | K-45kz   | 262 Tüler  |
|                                     | JUST PDF 3                                                                                                    | 6.4                                                                                                    | 7229ech          | 21.1.3 (kg) |                 |        | 2.477     | 21.1540       |          |              | 54.01.81 | 125.304   | 14.5+4  | 5.2210   | 452.7780   |
|                                     | (199) 単備元了                                                                                                    | 114                                                                                                    | 794isith         | 320.49kp    |                 |        | 3.sml     | 18.38 kg      |          |              | 21.90(0  | 90.81kg   | 14,6114 | ¥.22kg   | 395.76kg   |
|                                     | JustSystems PDF (讓出不可)                                                                                                    | .10A                                                                                                    | 474km/y          | 251.45%     |                 |        | 3.3/10    | 19,2010       |          |              | 124.660  | 289,2188  | 12.5412 | 4.5010   | 514 44902  |
|                                     | · 当我完了                                                                                                    | 11月                                                                                                    | 76400017         | 122.250¢    |                 |        | 5.2111    | 12.34kg       |          |              | 20.4178  | 70.95kg   | 12.541  | 4.53kg   | 2d2.95kg   |
|                                     | Million D VIII December Million                                                                                                    | 12件                                                                                                    | \$1530KP         | 218.800.0   |                 |        | 1 2006    | 43.5410       |          |              | \$7.0218 | 122.3389  | 13.0 Hz | 4.851g   | 20 6 4000  |
|                                     | 3477                                                                                                    | 8 1                                                                                                    | 6,3984017        | 2.877.084   | 8.9151          | 0.05kg | 8.3 2119  | 834 30 kg     | 9.0010   | 0.0540       | and odda | 1,247.794 | 343 844 | 68.8580  | 4,857,7682 |
|                                     | Mytalk FAX                                                                                                    | and the second second sec | Hindlet          | -           |                 |        | Illinut   |               |          |              | والساه   |           | Antilat | 1000     | thatth     |
|                                     | Mytalk FAX (COLOR)                                                                                                    |                                                                                                    |                  |             |                 |        |           |               |          |              |          |           |         |          |            |
|                                     | OneNote 2010 に把る<br>第4元?                                                                                                    |                                                                                                    |                  |             |                 |        |           |               |          |              |          |           |         |          |            |
|                                     | プルサーの動態。<br>27-01-01-01-01-01-01-01-01-01-01-01-01-01-                                                                                                    |                                                                                                    |                  |             |                 |        |           |               |          |              |          |           |         |          |            |
|                                     | 1 1 1 1 1 1 1 1 1 1 1 1 1 1 1 1 1 1 1                                                                                                    |                                                                                                    |                  |             |                 |        |           |               |          |              |          |           |         |          |            |
|                                     |                                                                                                    |                                                                                                    |                  |             |                 |        |           |               |          |              |          |           |         |          |            |

#### Excel 2010でdoPDF v7を使用する2

| 121日のCRAF<br>REPOF として専門 |                         | -       |            |           |            |                |             |          |                  |                              |               |                      |          |                    |        |            |
|--------------------------|-------------------------|---------|------------|-----------|------------|----------------|-------------|----------|------------------|------------------------------|---------------|----------------------|----------|--------------------|--------|------------|
| ALCOLOGICA.              |                         |         |            |           |            |                |             |          |                  |                              |               |                      |          |                    |        |            |
| ð.                       | プリンター                   | (D      | 10 X - 1   | AT. 1     |            |                |             |          |                  |                              |               |                      |          |                    |        |            |
|                          | // doPDF v7             |         | C027.2.9   | 75eF      |            |                |             |          |                  |                              |               |                      |          |                    |        |            |
| B) 1-717                 | · # 通信方了                | -       |            | 33        | 9          | *C             | 祥都          |          |                  |                              |               |                      |          |                    |        |            |
| BLAC2014                 | 7029-0                  | 201051  |            | 685(13A)  |            | m <sup>2</sup> | 3.240       |          |                  |                              |               |                      |          |                    |        |            |
|                          | 論定                      |         |            | 山方ス       | -          | mi             | 6.600       |          |                  |                              |               |                      |          |                    |        |            |
| 62                       |                         |         |            | 行油        | _          | 0.             | 2,490       |          |                  |                              |               |                      |          |                    |        |            |
|                          | 作業中のシートを印刷 ます           | -       |            |           |            | m <sub>2</sub> | 0.390       | ※明王道(原白  | C/UNIR-COUNT     | 75991 (                      | 2010 - HE2443 | 19185                |          |                    |        |            |
|                          | a part to the total the | _       |            |           |            |                |             | 110.000  | a company of the | CONSTRUCTION OF CONSTRUCTION | 201100100000  | In the second second |          |                    |        | -          |
| .e                       |                         |         | 51624      |           | 00.00      |                | CO-CHARMENT | 117      | 00.82            | 1                            | C3-61+        |                      | 0.8+8    |                    | 0.000  | 021        |
|                          | 1993年 新華位で印刷            |         | 18         | \$7240KPL | 242.5340   |                |             | 2.0.8794 | 67.1940          |                              |               | 28.7510              | 69.02Ng  | 12 5110            | 4.5010 | 384.3390   |
|                          | 1,2,3 1,2,3 1,2,3       |         | 2.4        | 25210H H  | 234.604    |                |             | 11.4mF   | 70.91 kg         |                              |               | 14.9310              | 24.d4kg  | 14,585             | 5.22kg | 345.37kg   |
| 6r                       | - A MER                 |         | 28         | 23289(1)  | 134.6040   | _              |             | 13.20%   | 0401.18          |                              |               | 27.1410              | 82.9840  | 14388              | 5-22kg | 364.8940   |
|                          | (mill) (Writing         |         | 10         | 451/0071  | 191.4660   |                |             | 2.300    | 44.47 kD         |                              |               | 14.090               | 32.0942  | 12.000             | 4.1210 | 274.2300   |
|                          | TT 44                   | 22.5    | eA         | 454x0eft  | 173,70kg   |                |             | 4.6114   | 29.0010          |                              |               | 30.1310              | 69.9042  | 10.000             | 1.4010 | 276,884    |
|                          | 21 cm # 29.7 cm         |         | 7/4        | 4160511   | 178-26kg   |                |             | 4.30%    | 25.90kg          |                              |               | 22 6323              | 64.00kg  | 19.0m <sup>4</sup> | K,40kg | 282 79kg   |
|                          | #1020                   |         | 5 <u>4</u> | 732998h   | 21.1.2 (kg |                |             | 3.477    | 21.15kg          |                              |               | 54.01.0              | 125.308g | 14.544             | 5.228g | 462.778g   |
|                          | E 1.78 cm E: 1.78 cm    |         | 20.4       | 474/arty  | 251.45%    |                |             | 3.1/10   | 19.2010          |                              |               | 124.660              | 269.2140 | 12 5 412           | 4.5010 | 554.4400   |
|                          |                         |         | 11.00      | 26630011  | #942.52kg  |                |             | \$ 2111  | 22.24kg          |                              |               | 20.41/0              | 70.55kg  | 12.541             | 4.53kg | 262.99kg   |
|                          | 植大種小の設定                 |         | 12/4       | ELSNeth   | 218.80%    |                |             | 1 2000   | 43.5410          |                              |               | \$7.0201             | 122.5389 | 13.0 101           | 4.851g | 286 4000   |
|                          | $\sim$                  |         | 3 1        | 824 22360 | 2 877,2842 | 0.911          | 0.00kg      | 8.3 211P | 42 1710          | 9.0010                       | 0.0040        | 45.542               | 105.8542 | 13.500             | 4.8510 | 4,857,7940 |
|                          |                         | -228()E |            | m. Il.    |            |                | _           | il.      | 1.111            |                              |               | 1 1                  | 1        | luffilut           |        | al take    |
|                          |                         |         |            |           |            |                |             | Interior |                  |                              |               | հետեր                |          |                    |        |            |
|                          |                         |         |            |           |            |                |             |          |                  |                              |               |                      |          |                    |        |            |

#### Excel 2010でdoPDF v7を使用する3

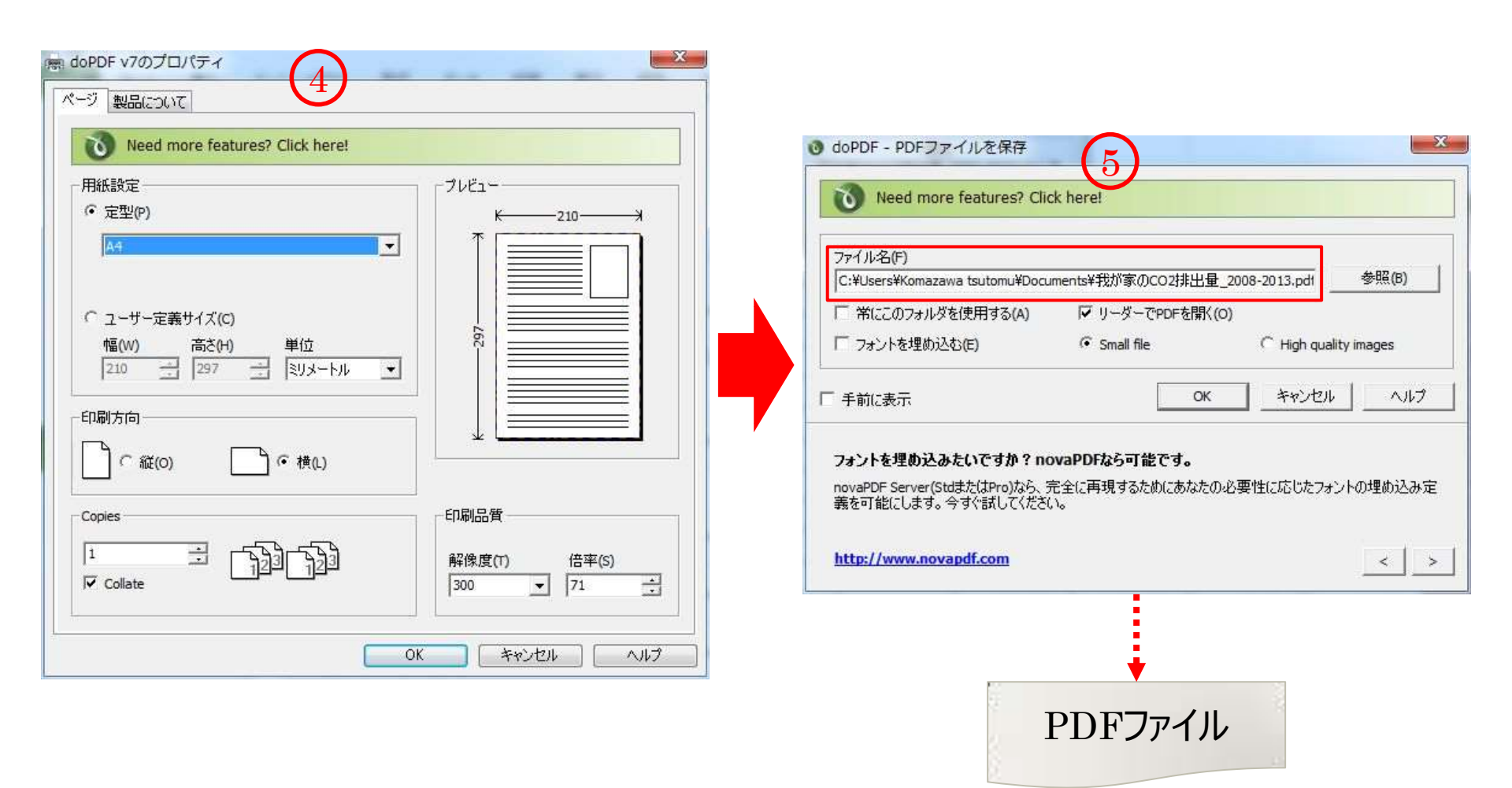

### Excel 2010から印刷でPDFファイル1

#### CO<sub>2</sub>チェックシート

| 項目        | 単位             | 係数    |
|-----------|----------------|-------|
| 電気        | kWh            | 0.332 |
| 都市ガス(13A) | m <sup>3</sup> | 2.280 |
| LPガス      | m <sup>3</sup> | 6.500 |
| 灯油        | ¥r.            | 2.490 |
| ガソリン      | 7r.            | 2.320 |
| 水道        | m <sup>3</sup> | 0.360 |

※埼玉県「家庭のCO2削減ハンドブック」(2010・H22年3月改訂版)

|       | 覆         | 凤                   | 都市ガン              | Z(13A)              | LP                 | ガス       | 灯     | 油                   | ガソ       | リン                  | 水                   | 道                   | 排出量        |
|-------|-----------|---------------------|-------------------|---------------------|--------------------|----------|-------|---------------------|----------|---------------------|---------------------|---------------------|------------|
| 2012年 | 使用量       | CO <sub>2</sub> 排出量 | 使用量               | CO <sub>2</sub> 排出量 | 使用量                | CO2排出量   | 使用量   | CO <sub>2</sub> 排出量 | 使用量      | CO <sub>2</sub> 排出量 | 使用量                 | CO <sub>2</sub> 排出量 | 合計         |
| 1月    | 573kWh    | 243.53kg            |                   |                     | 10.8m <sup>3</sup> | 67.18kg  |       |                     | 29.75¥¥  | 69.02kg             | 12.5m <sup>3</sup>  | 4.50kg              | 384.22kg   |
| 2月    | 552kWh    | 234.60kg            |                   |                     | 11.4m <sup>3</sup> | 70.91kg  |       |                     | 14.93%   | 34.64kg             | 14.5m <sup>3</sup>  | 5.22kg              | 345.37kg   |
| 3月    | 552kWh    | 234.60kg            |                   |                     | 13.2m <sup>3</sup> | 82.10kg  |       |                     | 27.14¥%  | 62.96kg             | 14.5m <sup>3</sup>  | 5.22kg              | 384.89kg   |
| 4月    | 507kWh    | 215.48kg            |                   |                     | 9.3m <sup>3</sup>  | 57.85kg  |       |                     | 118.79¥% | 275.59kg            | 12.0m <sup>3</sup>  | 4.32kg              | 553.23kg   |
| 5月    | 451kWh    | 191.68kg            |                   |                     | 7.3m <sup>3</sup>  | 45.41kg  |       |                     | 14.09%   | 32.69kg             | 12.0m <sup>3</sup>  | 4.32kg              | 274.09kg   |
| 6月    | 404kWh    | 171.70kg            |                   |                     | 4.8m <sup>3</sup>  | 29.86kg  |       |                     | 30.13%   | 69.90kg             | 15.0m <sup>3</sup>  | 5.40kg              | 276.86kg   |
| 7月    | 419kWh    | 178.08kg            |                   |                     | 4.1m <sup>3</sup>  | 25.50kg  |       |                     | 23.62%   | 54.80kg             | 15.0m <sup>3</sup>  | 5.40kg              | 263.78kg   |
| 8月    | 732kWh    | 311.10kg            |                   |                     | 3.4m <sup>3</sup>  | 21.15kg  |       |                     | 54.01%   | 125.30kg            | 14.5m <sup>3</sup>  | 5.22kg              | 462.77kg   |
| 9月    | 754kWh    | 320.45kg            |                   |                     | 3.1m <sup>3</sup>  | 19.28kg  |       |                     | 21.90%   | 50.81kg             | 14.5m <sup>3</sup>  | 5.22kg              | 395.76kg   |
| 10月   | 474kWh    | 201.45kg            |                   |                     | 3.1m <sup>3</sup>  | 19.28kg  |       |                     | 124.66¥X | 289.21kg            | 12.5m <sup>3</sup>  | 4.50kg              | 514.44kg   |
| 11月   | 366kWh    | 155.55kg            |                   |                     | 5.2m <sup>3</sup>  | 32.34kg  |       |                     | 30.41%   | 70.55kg             | 12.5m <sup>3</sup>  | 4.50kg              | 262.95kg   |
| 12月   | 515kWh    | 218.88kg            |                   |                     | 7.0m <sup>3</sup>  | 43.54kg  |       |                     | 57.03¥%  | 132.31kg            | 13.0m <sup>3</sup>  | 4.68kg              | 399.40kg   |
| 合 計   | 6,299kWh  | 2,677.08kg          | 0.0m <sup>3</sup> | 0.00kg              | 82.7m <sup>3</sup> | 514.39kg | 0.00% | 0.00kg              | 546.46¥X | 1,267.79kg          | 162.5m <sup>3</sup> | 58.50kg             | 4,517.76kg |
| 平 均   | 524.92kWh | 223.09kg            |                   |                     | 6.89m <sup>3</sup> | 42.87kg  |       |                     | 45.54¥t  | 105.65kg            | 13.5m <sup>3</sup>  | 4.88kg              | 376.48kg   |
|       | IIImhi    |                     |                   |                     | llhuut             |          |       |                     | ىلىداد   |                     |                     |                     | ululul     |

#### Excel 2010から印刷でPDFファイル2

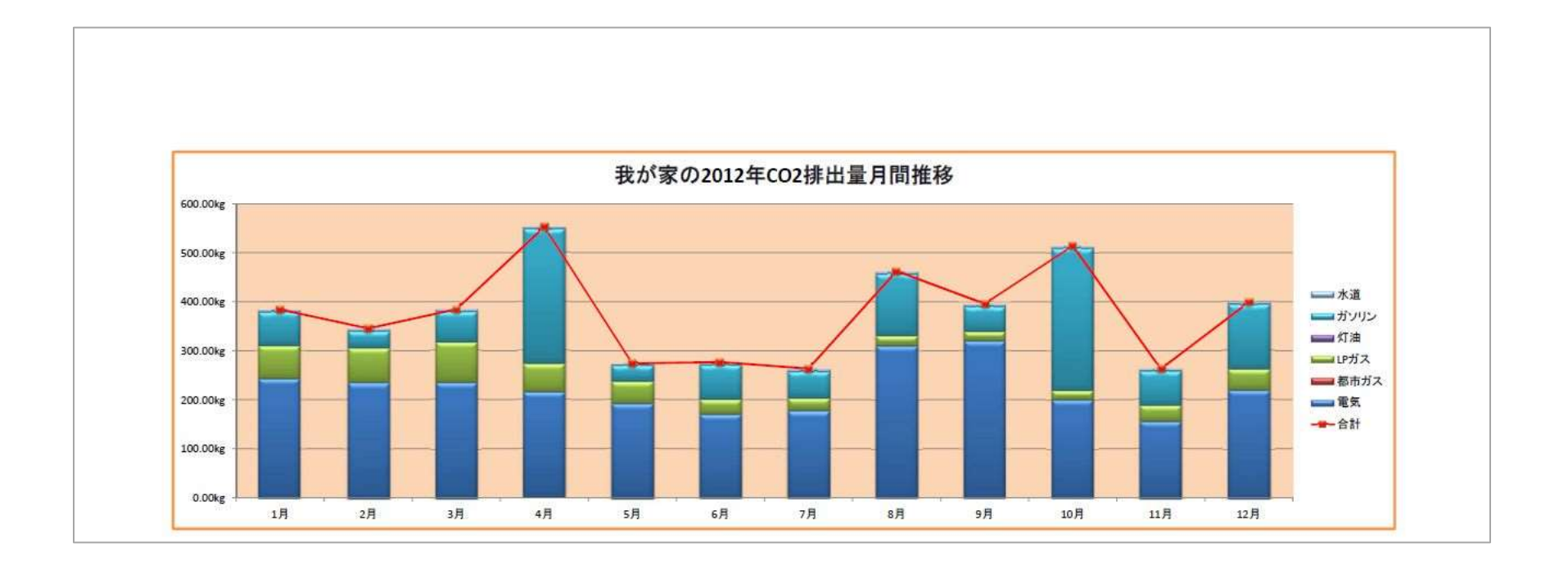

#### 作成されたPDFファイル比較

このPowerPointをPDFにしたのが下の図です。 ①は、Adobe Acrobat Xで印刷したものです。 ②は、doPDF v7で印刷しました。ファイルサイズは大きめになります。 ③は、PowerPoint 2010の標準機能でPDFファイルにしました。

| 1 . | フリーのPDF作成ソフト 1_doPDF_201310(Acrobat).pdf<br>作成者: Komazawa Tsutomu      | 更新日時: 2013/10/07 16:40<br>サイズ: 2.86 MB |  |
|-----|------------------------------------------------------------------------|----------------------------------------|--|
| 2   | _ フリーのPDF作成ソフト 1_doPDF_201310(doPDF).pdf                               | 更新日時: 2013/10/07 16:40<br>サイズ: 4.50 MB |  |
| 3.  | フリーのPDF作成ソフト 1_doPDF_201310(Microsoft-st).pdf<br>作成者: Komazawa Tsutomu | 更新日時: 2013/10/07 16:45<br>サイズ: 2.82 MB |  |

## PDF文書のプロパティ

#### doPDF v7

| 概要 セキュリティ                 | フォント 開き方 カスタ                 | ム「詳細設定」                                           |
|---------------------------|------------------------------|---------------------------------------------------|
|                           |                              |                                                   |
| ファイル:                     | フリーのPDF作成ソフト1_d              | oPDF_201310(doPDF).pdf                            |
| タイトルの:                    |                              | 2002 III III 2002                                 |
| 作成者(A):                   |                              |                                                   |
| サブタイトル(S):                |                              | 7                                                 |
| キーワード(10):                | 1                            | 2.<br>                                            |
| 作成日:<br>更新日:<br>アプリケーション: | 2013/10/07 16:40:13          | その他のメタデータ(M)                                      |
| 詳細情報                      |                              |                                                   |
| PDF 変換:                   | doPDF Ver 7.3 Build 391 (Win | dows 7 Business Edition (SP1) - Version: 6,1.7601 |
| PDFのバージョン:                | 1.5 (Acrobat 6.x)            |                                                   |
| 場所:                       | E:\SkyDrive\37_IT講習資料\PD     | Fソフト、新しいフォルター、                                    |
| ノアイルサイス:                  | 4.50 MB (4,719,760 ハイト)      | 6°###                                             |
| ヘーシリイス:                   | 297 x 210 mm                 |                                                   |
| 92132 PDF.                |                              | WED 22 JUTIC RUETL : VIVIA                        |
|                           |                              |                                                   |

#### Adobe Acrobat X

| 既要 セキュリティ<br>### | フォント   開き方   カスタ          | 7ム 詳細設定                   |  |  |  |
|------------------|---------------------------|---------------------------|--|--|--|
| ファイル:            | フリーのPDF作成ソフト1_            | doPDF_201310(Acrobat).pdf |  |  |  |
| タイトルの:           | フリーのPDF作成ソフト1             |                           |  |  |  |
| 作成者(A):          | Komazawa Tsutomu          |                           |  |  |  |
| サブタイトル(S):       |                           |                           |  |  |  |
| キーワード(1):        |                           |                           |  |  |  |
| 作成日:             | 2013/10/07 16:40:55       | 「その他のメタデータ(M)…            |  |  |  |
| 更新日:             | 2013/10/07 16:40:57       |                           |  |  |  |
| アプリケーション:        | PowerPoint 用 Acrobat PDFM | Maker 10.1                |  |  |  |
| 詳細情報             |                           |                           |  |  |  |
| PDF 変換;          | Adobe PDF Library 10.0    |                           |  |  |  |
| PDF のバージョン:      | ∃ン: 1.5 (Acrobat 6.x)     |                           |  |  |  |
| 場所:              | E:\SkyDrive\37_IT講習資料\Pl  | DFソフト\新しいフォルダー\           |  |  |  |
| ファイルサイズ:         | 2.86 MB (3,000,344 /(イト)  |                           |  |  |  |
| ページサイズ:          | 254.0 x 190.5 mm          | ページ数: 29                  |  |  |  |
| タグ付き PDF:        | はい                        | Web 表示用に最適化: はい           |  |  |  |
|                  |                           |                           |  |  |  |
| ヘルプ              |                           | OK +++>1                  |  |  |  |

## PDF文書のプロパティ

#### Microsoft PowerPoint 2010

| セキュリティ             | フォント  開き方   カスタム   調                                                                                                    | 詳細設定                                                                                                    |
|--------------------|----------------------------------------------------------------------------------------------------|----------------------------------------------------------------------------------------------------|
|                    |                                                                                                    |                                                                                                    |
| ファイル:              | フリーのPDF作成ソフト1_doPDF                                                                                                    | _201310(Microsoft-st).pdf                                                                                                    |
| タイトルの:             | フリーのPDF作成ソフト1                                                                                                    |                                                                                                    |
| 作成者(A):            | Komazawa Tsutomu                                                                                                    |                                                                                                    |
| ブタイトル(S):          | [                                                                                                    |                                                                                                    |
| キーワード(K):          |                                                                                                    |                                                                                                    |
| 作成日:               | 2013/10/07 16:45:36                                                                                                    | その他のメタデータ(M)                                                                                                    |
| 更新日:               | 2013/10/07 16:45:36                                                                                                    |                                                                                                    |
| リケーション:            | Microsoft® PowerPoint® 2010                                                                                             |                                                                                                    |
| 青報                 |                                                                                                    |                                                                                                    |
| PDF 変換;            | Microsoft® PowerPoint® 2010                                                                                             |                                                                                                    |
| のバージョン:            | 1.5 (Acrobat 6.x)                                                                                                    |                                                                                                    |
| 場所:                | E:\SkyDrive\37_IT講習資料\PDFソフ                                                                                             | ト\新しいフォルダー\                                                                                                    |
|                    | 2 82 MR (2 050 208 IT > b)                                                                                              |                                                                                                    |
| アイルサイズ:            | 2.02 MID (2,959,200 / (*1 1*)                                                                                           |                                                                                                    |
| ァイルサイズ:<br>ページサイズ: | 254.0 x 190.5 mm                                                                                                    | ページ数: 29                                                                                                    |
|                    | セキュリティ<br>ファイル:<br>タイトル(T):<br>作成者(A):<br>ブタイトル(S):<br>キーワード(K):<br>作成日:<br>更新日:<br>リケーション:<br>情報<br>PDF 変換:<br>のパージョン: | セキュリティ       フォイト       開き方       カスタム       副         ファイル:       フリーのPDF作成ソフト1_doPDF         タイトル(T):       フリーのPDF作成ソフト1         作成者(A):       Komazawa Tsutomu         ブタイトル(S): |

#### フォントによってはPrint Spoolerが停止

- ジャストシステム社「一太郎2013 玄」に付属のフォントを使用した ファイルをPDFにすると印刷ができず、[デバイスとプリンター]からプリ ンターが消える現象が発生する。
- ・この現象は、Print Spoolerが停止するため。
- ・現象が発生するフォントは、次の通り(確認済み)
  - ✓DJS 秀英明朝 Std N L
  - ✓DJS 秀英明朝 Std N M
  - ✓DJS 秀英明朝 Std N B
  - ✓DJS 秀英横太明朝 Std N M
  - ✓DJS 秀英横太明朝 Std N B

#### doPDF v7 を削除するには

#### ① [スタート]ボタン→[すべてのプログラム]→[doPDF 7]の[doPDF 7をアンイストールする]

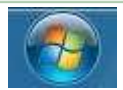

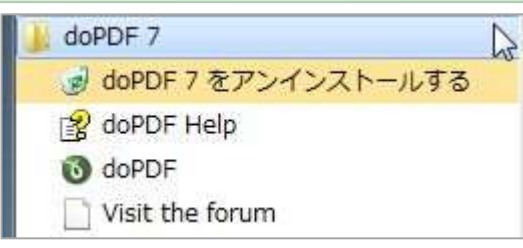

#### ② [コントロールパネル]→[プログラムと機能]からdoPDF v7をアンイストール